**PURPOSE:** The purpose of this procedure is to demonstrate how to log into the private Google Apps for the school.

**OPERATING SYSTEM:** Windows 7 is demonstrated in this procedure, but similar steps can be taken with Windows XP and Vista.

| PROCESS STEP                                                                                                    | REFERENCE IMAGE                                                                                                    |
|----------------------------------------------------------------------------------------------------|----------------------------------------------------------------------------------------------------|
| STEP 1: Click on the Internet<br>Explorer Button                                                                                                    | <i>(e</i> )                                                                                                    |
| STEP 2: On the school home page<br>click on TEACHER PORTAL                                                                                                    | School Calendar<br>STM Lunch Prog<br>Teacher Portal                                                                             |
| STEP 3: Click on the GOOGLE APPS<br>LINK                                                                                                    | TEACHER HELPDESK<br>STM DATA-GOOGLE APPS<br>STM MEETING LOG                                                                     |
| <ul> <li>Step 4: Enter your school user name with @STMDATA appended to it.</li> <li>FLastname@STMDATA.ORG</li> <li>Enter your school password twice.</li> <li>For example, if its ab123, then enter ab123ab123 for a password.</li> </ul> | Sign in Google   Email asmith@stmdata.org   Password                                                                            |
| Step 5: Click on DRIVE to create<br>documents such as<br>WORDPORCESSING, SPREADSHEETS,<br>or PRESENTATIONS.                                                                                                    | Drive<br>Work together better. Publish and collaborate in real-time on documents,<br>spreadsheets and presentations. Learn More |